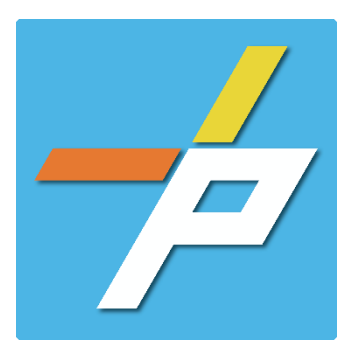

## <u>PURPOSE</u>

To provide a detailed step-by-step guide to the customer for the application process for a Storage application in the Planning and Land Use System. This application is used when a plan review is required for installing or modifying storage such as High-piled, Lumber Yard/Agro-Industrial/Biomass, Indoor, or a Propane Cylinder Exchange Station.

Storage: High-piled/Other Customer Application Process

# Intake in Accela Citizen Access (ACA)

- 1. Login to PLUS
- 2. Click Fire module tab
- 3. Click Create an Application.
- 4. Check the box to indicate you have read and accepted the terms, then click **Continue Application**

5. Expand the dropdown menu **Installation**, then select the option for Storage - High-piled/Other and click **Continue Application** 

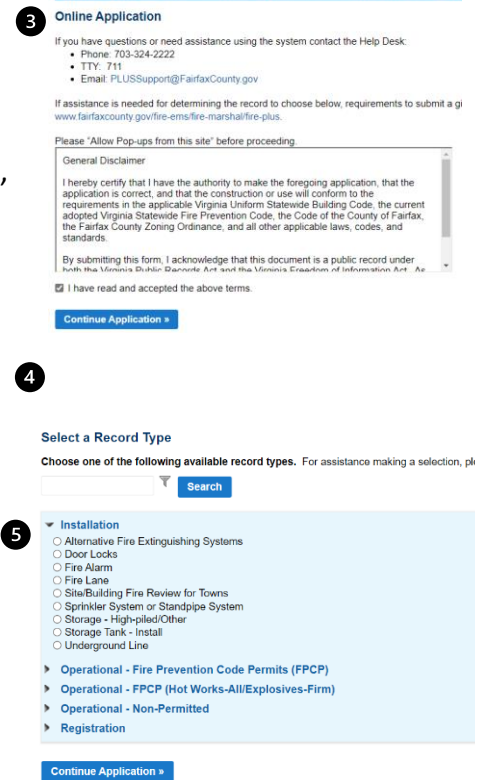

6

 Home
 Building
 Enforcement
 Environmental Health
 Fire
 Planning

 Create an Application
 Search Applications
 Schedule an Inspection

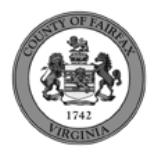

- 6. Fill out Step 1: Location and People>Location Information
  - a. Enter the **Project Address (Enter Street Number and first 3 letters of Street Name and select search)**

| Provide the Inselice<br>sole dod. | of the project. An arithm | er can be wordend for by | lyping in a particler full. | address. The parael information should be auto filled a | e na venieri |
|-----------------------------------|---------------------------|--------------------------|-----------------------------|---------------------------------------------------------|--------------|
| * Street Number                   | Security Profes           | * Street Name            | Oreat Pype                  | Groet Buffs<br>Sdot ·                                   |              |
| Unit Type                         | 0414                      |                          |                             |                                                         |              |
| Cey                               |                           |                          | Ditrie                      | 1/ p Cada                                               |              |
| Development                       |                           |                          | -dewo-                      |                                                         |              |
|                                   |                           |                          |                             |                                                         |              |
|                                   |                           |                          |                             |                                                         |              |
| Search Clear                      |                           |                          |                             |                                                         |              |

- b. Answer if there are multiple addresses.
  c. Additional Location Details can be provided.
  d. Click Continue Application.
- 7. Fill out Step 1: Location and People>Contact Information; click Continue Application You must have a customer account, always use "Select from Account", do not select new:
  - a. Enter at least one Applicant
  - b. Enter at least one Billing Contact
  - c. Plan Contact is optional
  - d. Tenant is optional
  - e. Click Continue Application.

To add a contact, click either Select from Account or Add New button. Select from Account allows you to load an existing contact from your account, and Add New allows you to enter details for a new contact. After a contact is added, you can select the Edit link to update the listed contact.

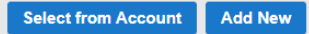

7

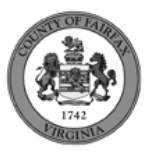

- 8. Fill out Step 2: Application Detail/Application Information
  - a. Enter the **Project Scope.**

| Project Scope                                             |                                                                                                    |
|-----------------------------------------------------------|----------------------------------------------------------------------------------------------------|
| This will describe the project, to include the name, date | es, and any other pertinent information. It may be updated by county staff to include all necessary details. |
| * Project Name:                                           |                                                                                                    |
|                                                           |                                                                                                    |
| * Project Description:                                    |                                                                                                    |
|                                                           |                                                                                                    |
|                                                           |                                                                                                    |
| 1                                                         |                                                                                                    |

b. Enter the Fire Marshal Review Details.

| Fire Marshal Review Details                     |              |   |
|-------------------------------------------------|--------------|---|
| Review Type:                                    | Select       | • |
|                                                 |              |   |
| i. Expressions will expand some fields based on | the answers. |   |

Display for Lumber Yard/Agro-Industrial/Biomass, Indoor, Other, Installation of propane cylinder exchange station, and Modification of existing propane cylinder exchange station.

| Fire Marshal Review Details                                                                                                    |                        |                                   |                                     |
|----------------------------------------------------------------------------------------------------|------------------------|-----------------------------------|-------------------------------------|
| Review Type:                                                                                                    |                        | High-piled                        | ▼                                   |
| For submissions with more than six areas, identify the largest six areas on the How many different high-piled storage areas are part of the plan submissi $\pi$ | e following pa<br>on?: | ges. Clearly identify a<br>Select | Il high-piled storage on the plans. |
| Installation Type: *                                                                                                    | 0                      | Select                            | •                                   |

Display for Installation Type – High-piled

c. Click Continue Application

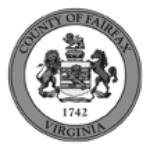

# High-piled

# 1. Fill out Step 2: Application Detail/High-Piled Storage – Area 1

| Storage Area Identification - Area 1                                                                                                    |                                                                                     |
|----------------------------------------------------------------------------------------------------|-------------------------------------------------------------------------------------|
| Provide general information about the location used for h                                                                                         | high-piled combustible storage.                                                     |
| Are there multiple storage areas separated by a 1-hour f                                                                                          | fire protection rating? O Yes O No                                                  |
| Description/Name of High-piled Storage Area 1: *                                                                                                  |                                                                                     |
|                                                                                                    |                                                                                     |
|                                                                                                    |                                                                                     |
| Aggregate Area 1:                                                                                                    |                                                                                     |
| Ceiling Height 1:                                                                                                    |                                                                                     |
| Is the public allowed unescorted access within the high-p<br>time? 1: *                                                                           | piled storage at any O Yes O No                                                     |
| Commodity Classification - Area 1                                                                                                    |                                                                                     |
| Describe Materials in Storage; Declare Commodity Classification; Specify Limitations                                                              | s                                                                                   |
| ⚠<br>Description of storage 1: *                                                                                                    |                                                                                     |
|                                                                                                    |                                                                                     |
| If the final hazard classification is less than High-Hazard (Group A plastics), provide an ev<br>Are Group A plastics part of the commodity? 1: * | valuation of the appropriate commodity classification inn accordance with SFPC 3203 |
| Will plastic pallets or similar plastic storage aids be used within the storage area? 1: $^{\rm s}$                                               | ⊛ Yes ⊖ No                                                                          |
| Select the type of plastic pallets used 1: *                                                                                                    | Select                                                                              |
| Final design commodity classification including all possible increases 1:                                                                         | Select                                                                              |
| Hazardous Materials - Area 1                                                                                                    |                                                                                     |
| Declaration of Hazardous Materials Storage                                                                                                    |                                                                                     |
| Are hazardous materials stored in the high-piled storage area? 1:                                                                                 | ● Yes ⊖ No                                                                          |
| Are hazardous materials part of the proposed high-piled storage plan? 1: * (                                                                      |                                                                                     |
| Are flammable/combustible liquids part of the proposed high-piled storage $\ensuremath{\left }$ plan? 1: *                                        | Ø ○ Yes ○ No                                                                        |
| Are aerosols part of the proposed high-piled storage plan? 1: *                                                                                   |                                                                                     |
| Please indicate if other hazardous materials are part of the proposed high-piled storage plan. 1: $^{\ast}$                                       |                                                                                     |
|                                                                                                    |                                                                                     |

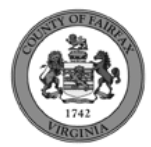

#### Fire Protection/Life Safety Requirements 1

| What fire protection and life safety features required by SFPC 3206.2 are provided? |            |
|-------------------------------------------------------------------------------------|------------|
| Automatic fire-extinguishing system 1: *                                            | ⊖ Yes ⊖ No |
| Fire detection system 1: *                                                          | ⊖ Yes ⊖ No |
| Fire Department access doors 1: *                                                   | ⊖ Yes ⊖ No |
| Smoke and heat removal 1: *                                                         | ⊖ Yes ⊖ No |
| Draft curtains 1: *                                                                 | ⊖ Yes ⊖ No |
| Number of fire extinguishers 1: *                                                   |            |
| UL rating of fire extinguishers 1: *                                                | 4A:10B:C   |
| Provide additional information if a footnote in SFPC Table 3206.2 applies 1:        |            |
|                                                                                     |            |

# Fire Sprinkler System - Area 1

| Provide general details about the fire sprinkler protection provided. |   |                              |   |
|-----------------------------------------------------------------------|---|------------------------------|---|
| Is a fire sprinkler system provided? 1: *                             |   |                              |   |
| Type of sprinkler system 1: *                                         |   | Select                       | • |
| Sprinkler system design density 1: *                                  |   |                              |   |
| Sprinkler system area 1: *                                            |   |                              |   |
| Are in-rack sprinklers provided? 1: *                                 |   | ⊖ Yes ⊖ No                   |   |
| Are ESFR sprinkler heads provided? 1: *                               |   | $\bigcirc$ Yes $\bigcirc$ No |   |
| Sprinkler K-factor 1: *                                               |   |                              |   |
| Sprinkler head temperature 1: *                                       |   |                              |   |
| Sprinkler spacing in square footage 1: *                              |   |                              |   |
| Are fire hose stations (mop-up stations) provided? 1: *               |   | ⊖ Yes ⊖ No                   |   |
| What is the aisle width required in NFPA 13? 1: *                     | 0 |                              |   |

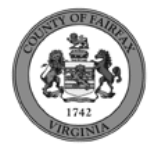

### Storage Arrangement/Configuration - Area 1

| Specify applicable storage arrangements, rack configurations, and pallet materials/type | es.        |
|-----------------------------------------------------------------------------------------|------------|
| Does the facility contain storage in piles? 1: *                                        |            |
| Pile dimension 1: *                                                                     |            |
| Pile volume (cubic feet) 1: *                                                           |            |
| Maximum pile storage height 1: *                                                        |            |
| Is pile storage encapsulated? 1: *                                                      | ⊖ Yes ⊖ No |
| Does the facility contain storage on shelves? 1: *                                      | ● Yes ○ No |
| Depth of shelves (inches) 1: *                                                          |            |
| Height between shelves (inches) 1: *                                                    |            |
| Maximum shelf storage height 1: *                                                       |            |
| Is shelf storage encapsulated? 1: *                                                     | ⊖ Yes ⊖ No |
| Does the facility contain storage on racks? 1: *                                        | ● Yes ○ No |
| Are the racks single-row? 1: *                                                          | ⊖ Yes ⊖ No |
| Are the racks double-row? 1: *                                                          | ⊖ Yes ⊖ No |
| Are the racks multiple-row? 1: *                                                        | ⊖ Yes ⊖ No |
| Are there other rack types not listed above? 1: *                                       | ⊖ Yes ⊖ No |
| Is rack storage encapsulated? 1: *                                                      | ⊖ Yes ⊖ No |
| Are solid shelves used in the racks? 1: *                                               | ⊖ Yes ⊖ No |

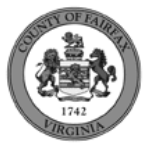

| Transverse flue space 1: *                                                         | ● Yes ⊖ No |
|------------------------------------------------------------------------------------|------------|
| Transverse flue space single-row 1: *                                              |            |
| Transverse flue space double-row 1: *                                              |            |
| Transverse flue space multiple-row 1: *                                            |            |
| Longitudinal flue space 1: *                                                       | ● Yes ⊖ No |
| Longitudinal flue space single-row 1: *                                            |            |
| Longitudinal flue space double-row 1: *                                            |            |
| Longitudinal flue space multiple-row 1: *                                          |            |
| Maximum storage height 1: *                                                        |            |
| Is unreinforced plastic to be used as a storage aid or for pallet material? 1: *   | ⊖ Yes ⊖ No |
| Is reinforced plastic to be used as a storage aid or for pallet material? 1: *     | ⊖ Yes ⊖ No |
| Is UL 2335 plastic to be used as a storage aid or for pallet material? 1: *        | ⊖ Yes ⊖ No |
| Is wood to be used as a storage aid or for pallet material? 1: *                   | ⊖ Yes ⊖ No |
| Are wooden crates to be used as storage aids or for pallet material? 1: $^{\star}$ | ⊖ Yes ⊖ No |
| Will other storage aids or pallet materials not listed above be used? 1: *         |            |
| Description of storage aid or for pallet material 1: *                             |            |
|                                                                                    |            |
|                                                                                    | 1.         |
| Will idle pallets be stored inside the building? 1: *                              | ⊖ Yes ⊖ No |
| What method is used to protect steel columns located in racks, if                  |            |
|                                                                                    |            |
|                                                                                    | h          |
| Will any special arrangements be in the area not otherwise mentioned? 1: $@$       | ⊛ Yes ⊖ No |
| Please state the special hazard condition 1: *                                     |            |
|                                                                                    |            |
|                                                                                    |            |

2. **Parent and Related Records** page is required if visible because Installation Type = New. Click **Add a Row** to populate, then **Submit**. Click **Continue Application** after population.

### PARENT AND RELATED RECORDS

Provide the Building parent record and any related Building and/or Fire records to your project.

| *Record/Permit Type: |   | Record ID: |
|----------------------|---|------------|
| Select               | - |            |
|                      |   |            |

3. On Step 4: Review, review the application details, then click **Continue Application**.

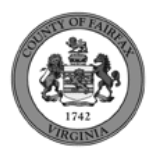

#### Lumber Yard/Agro-Industrial/Biomass

1. Fill out Step 2: Application Detail/Storage Information

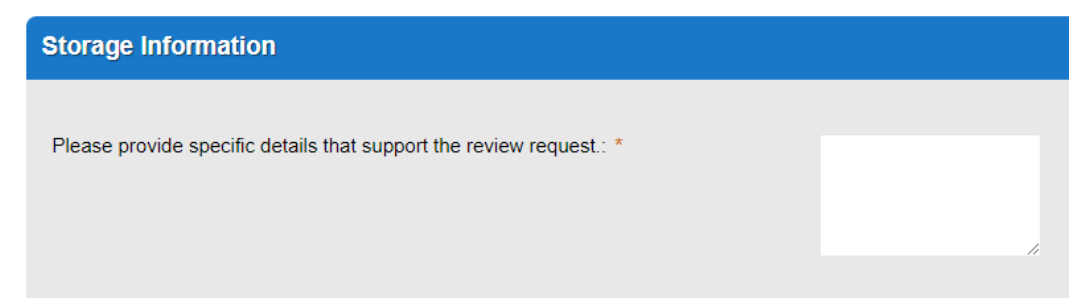

2. On Step 4: Review, review the application details, then click Continue Application.

#### Indoor & Other

1. Fill out Step 2: Application Detail/Indoor Storage Information

| Indoor Storage Information                                                                                  |                              |
|----------------------------------------------------------------------------------------------------|------------------------------|
|                                                                                                    |                              |
| Provide a description of the commodities to be stored.: *                                                   |                              |
| Are any of these items considered hazardous materials storage?: *                                           | $\bigcirc$ Yes $\bigcirc$ No |
| Describe the storage method and arrangement.: *                                                             |                              |
| What is the maximum storage height?: *                                                                      |                              |
| What is the aggregate area of storage (in square feet)?: *                                                  |                              |
| What is the maximum storage volume (in cubic feet) of individual storage piles or areas?: $\ensuremath{^*}$ |                              |
| What is the minimum required egress width for aisles?: *                                                    |                              |
| Is a fire sprinkler system provided? Indoor: *                                                              |                              |
| Type of sprinkler system Indoor: *                                                                          | Select                       |
| What type of design system will be used? Indoor: *                                                          | Select                       |
| Sprinkler system design density Indoor: *                                                                   |                              |
| Sprinkler K-factor Indoor: *                                                                                |                              |
| Sprinkler head temperature Indoor: *                                                                        |                              |
| Are fire extinguishers provided for the storage area? Indoor: *                                             | ● Yes ○ No                   |
| What is the quantity and UL rating of the extinguishers? Indoor: *                                          |                              |

2. On Step 4: Review, review the application details, then click Continue Application.

Installation of propane cylinder exchange station and Modification to existing propane cylinder exchange station

- 1. Fill out Step 3: License Information
  - a. Enter Business, Professional and Occupational License (BPOL) Details.

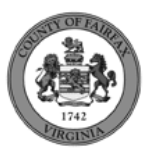

- i. "Do you have a Fairfax County Business License?" Required
  - 1. If you answer Y, 1aii and 1aiii will disappear. Skip to 9civ.
  - 2. If you answer N, proceed to 1aii.
- ii. "Do you have a Temporary BPOL License?" Required.
  - 1. If you answer Y, proceed to 1aiii.
  - 2. If you answer N, skip to step 2.
- iii. "Please provide the Issue Date for the Temporary BPOL License." Required.

| ensed by a jurisdiction outside of the County of Fairfax, it is likely<br>ur application. |
|-------------------------------------------------------------------------------------------|
|                                                                                           |
|                                                                                           |
|                                                                                           |
|                                                                                           |
|                                                                                           |

# iv. "Account Number." Required.

|                                                                                                    |                                           | ۷.    | "BPOL  |
|----------------------------------------------------------------------------------------------------|-------------------------------------------|-------|--------|
| Business, Professional and Occupational License (BPOL) Details                                                                                   |                                           | Licer | nse    |
| This section will validate your business license against information held by the County of Fairfax. If you are licensed by a jurisdiction outsir | de of the County of Fairfax, it is likely | Statı | JS."   |
| your license details will not be found. In that instance, please enter your account number and continue with your application.                   |                                           | Auto  | )-     |
| Account Number is a 9 digit number without spaces, letters or dashes. For example: 000142810                                                     |                                           |       | ام ـ ـ |
| *Do you have a Fairfax County Business License?:                                                                                                 |                                           | gene  | erated |
| Account Number: *                                                                                                    |                                           | (slov | vly).  |
| BPOL License Status:                                                                                                    | Select                                    |       |        |
|                                                                                                    |                                           |       |        |
|                                                                                                    |                                           |       |        |

- b. Click Continue Application.
- 2. Fill out Step 2: License Information>BPOL Exemption
  - a. Enter Business, Professional and Occupational License Exemption.
    - i. Five fields appear required but only four must be populated. "Contractor" or "Agent" checkbox is required.
  - b. Click Continue Application.

| I certify that in accordance with Section 4-7.2-3(G) of the Fairfax County Code, a<br>license tax based on the prior year gross receipts attributed to their business. | contractor or business owner listed on this permit application is exempt from current bus | iness |
|----------------------------------------------------------------------------------------------------|-------------------------------------------------------------------------------------------|-------|
| Click here if BPOL exemption is appropriate. You will be asked to certify the exemption: *                                                                             |                                                                                           |       |
| Name: *                                                                                                    |                                                                                           |       |
| Contractor: *                                                                                                    |                                                                                           |       |
| Agent: *                                                                                                    |                                                                                           |       |
| Certification Date: *                                                                                                    | MM/DD/YYYY                                                                                |       |

3. On Step 4: Review, review the application details, then click Continue Application.

**Customer Application (continued)** 

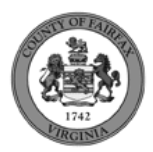

9. A confirmation screen will verify that your application was submitted, and a record number will be displayed. Storage Tank – Install records may have a "mask" applied to the record to identify the review type more easily by the name alone.

| Thank you for using our online ser                                                                                   | vices for your submission. A confirmation email will follow.                                                                                                    |                |
|----------------------------------------------------------------------------------------------------|----------------------------------------------------------------------------------------------------|----------------|
|                                                                                                    |                                                                                                    |                |
|                                                                                                    |                                                                                                    |                |
|                                                                                                    |                                                                                                    |                |
| 1004 ABBEY WAY MCLEAN, VA 22                                                                                         | 101                                                                                                    |                |
| 1004 ABBEY WAY MCLEAN, VA 22                                                                                         | 101                                                                                                    | Сору           |
| 1004 ABBEY WAY MCLEAN, VA 22<br>FSTOR-HP-2022-00110                                                                  | 101<br>Upload Plans and Documents                                                                                                    | Copy<br>Record |
| 1004 ABBEY WAY MCLEAN, VA 22<br>FSTOR-HP-2022-00110                                                                  | Upload Plans and Documents                                                                                                    | Copy<br>Record |
| 1004 ABBEY WAY MCLEAN, VA 22<br>FSTOR-HP-2022-00110<br>eview Type                                                    | Uplead Plans and Documents RULES                                                                                                    | Copy<br>Record |
| 1004 ABBEY WAY MCLEAN, VA 22<br>FSTOR-HP-2022-00110<br>eview Type<br>re<br>orage: High-Piled                         | Upload Plans and Documents RULES FSTOR-HP - (ASI Review Type = High-piled)                                                                                                    | Copy<br>Record |
| 1004 ABBEY WAY MCLEAN, VA 22<br>FSTOR-HP-2022-00110<br>eview Type<br>re<br>torage: High-Piled<br>torage: LP Exchange | Upload Plans and Documents  RULES  FSTOR-HP- (ASI Review Type = High-piled) FSTOR-LPEX - (ASI Review Type = Installation of propane cylinder exchange station or Modifi exchange station) | Copy<br>Record |

Review Type and mask rules for Sprinkler System and Standpipe System records.

10. A "Received" notification will be sent to all contacts on the record.

| Dear                                             |                                                                                                    |
|--------------------------------------------------|----------------------------------------------------------------------------------------------------|
| Your S                                           | torage - High-piled/Other, , has been received.                                                                                                    |
| Please                                           | visit the Citizen Portal to upload plans and supporting documents. The application will not be reviewed until plans and supporting documents have been submitted.                                                                                                    |
| Please                                           | visit the PLUS Support for step-by-step instruction on completing your submission.                                                                                                    |
| If you<br>of all C                               | have any questions, please call the Revenue & Records Branch at 703-246-4803 between the hours of 7:30 a.m. and 3:30 p.m. Monday - Friday with the exception<br>County observed holidays. If you prefer, you can email us at <u>fire-revenuepermits@fairfaxcounty.gov</u> . |
| Thank                                            | you,                                                                                                    |
| Reveni<br>703-24<br>7:30 a<br>fire.rev<br>Office | ue & Records Branch<br>46-4803<br>mm - 3:30 pm<br>venuepermits@fairfaxcounty.gov<br>of the Fire Marshal                                                                                                    |
| *** Th                                           | iis is an automatically generated email. Please do not reply.***                                                                                                    |

- 11. Click Upload Plans and Documents to open the Digital Plan Room.
- 12. Fill out Step 1: Information/Information
  - a. Enter **General**. Optional. Required documents will be displayed. (These vary based on intake selections.)
  - b. Click **Continue**.

| eview Plan Cycle # 1                                            | Requirements                                                      |
|-----------------------------------------------------------------|-------------------------------------------------------------------|
| escription: 🕜                                                   |                                                                   |
| Enter a description of the plans or documents you are uploading | VHPCS Fire Safety & Evacuation Plan<br>This document is required. |
| l.                                                              | Plans This document is required.                                  |

- 13. Fill out Step 2: File Processing/Add & Process Files.
  - a. Upload required documents and select a document type. Click Upload and Validate.

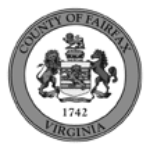

#### Step 2: Add & Process Files

Browse or drag and drop the desired files to upload. Once all files are added, the Upload and Validate button is displayed. Click on it to validate the files and add them to your review package. When all of the desired files are uploaded and validated, click the Process Files button to prepare your files for review.

| Note: Please do not combine plans and document | ts of various types into a single PDF document.     |                                                                                              |                            |
|------------------------------------------------|-----------------------------------------------------|----------------------------------------------------------------------------------------------|----------------------------|
|                                                | F                                                   | Requirements     HPCS Fire Safety & Evacuation Plan     This document is required.     Plans |                            |
| Drawing_220330104.pdf                          | Plans ~                                             | ×                                                                                            | This document is required. |
| Waiver.pdf                                     | HPCS Fire Safety & Evacuation Plan V<br>Description | ×                                                                                            |                            |
| _                                              | Upload and Validate                                 |                                                                                              |                            |

b. After files are Status = Validated, click **Process Files**.

| Name                  | Description | Туре                               | Status      | Uploaded By   | Uploaded Date | Signature |   |   |
|-----------------------|-------------|------------------------------------|-------------|---------------|---------------|-----------|---|---|
| Drawing_220330104.pdf |             | Plans                              | ✓ VALIDATED | Denise Harman | 10/7/2022     |           | ø | Î |
| Waiver.pdf            |             | HPCS Fire Safety & Evacuation Plan | ✓ VALIDATED | Denise Harman | 10/7/2022     |           | 1 | Î |

c. When the files are Status = Processed, click **Continue**.

| Name                                                     | Description         | Туре                                           | Status              | Uploaded By               | Uploaded Date       | Signature      |       |    |
|----------------------------------------------------------|---------------------|------------------------------------------------|---------------------|---------------------------|---------------------|----------------|-------|----|
| Drawing_220330104.pdf                                    |                     | Plans                                          | PROCESSED           | Denise Harman             | 10/7/2022           |                | 4     | 1  |
| Vaiver.pdf                                               |                     | HPCS Fire Safety & Evacuation Plan             | PROCESSED           | Denise Harman             | 10/7/2022           |                | 1     | 1  |
|                                                          |                     |                                                |                     |                           |                     |                |       |    |
| our files are being proces<br>age and return if desired. | ssed into sheets ar | nd title block information is being extracted. | This process can ta | ke several minutes to cor | nplete. You can nav | rigate away fr | om ti | hi |

- 14. Fill out Step 3: Sheet Versioning/Version Plan Sheets.
  - a. Enter sheet number, if applicable.
  - b. Click **Continue**.

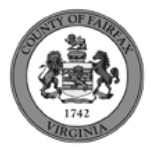

Continue

#### Step 3: Version Plan Sheets

Displayed below are the sheets extracted from files in this review package. Please review the sheet numbers that automatically populated for each title block to ensure they are correct and match the plan page. If any title block is missing the corresponding sheet number, you will need to manually enter that number. You can save your work and come back later if needed, or click **Continue** when you are done.

| Sheets                                                                                                    |              |                                             |                        |
|----------------------------------------------------------------------------------------------------|--------------|---------------------------------------------|------------------------|
| Showing a total of 2 sheets                                                                                                    |              |                                             | Show only error sheets |
| Title Block                                                                                                    | Thumbnail    | Sheet number and title                      |                        |
| HT GROSS SECTION<br>T 18 ELEVATIONS (HIGHEST<br>1-18)                                                                                                    | C            | I-18                                        |                        |
| Cell print Constrained Constrained Constra |              | Sheer bie (opnoha)                          |                        |
| 1096 # Ville Ock. V Set 1.227-32<br>1995 8 + - 443<br>1994 8   - 443<br>1994 8   - 544                                                                                                    | C            | CTOR                                        |                        |
| VDDUE 865-M64XVEL II TVENIMISIS         CV           27 56         66           487 INNEED 1002, FASIFIX, NA         CO           close         CV           rime         CV           HITANT CROUP, INC.         Lad           1949         REDEXEMENT AVE                                                                                                    |              |                                             |                        |
| LATFEERING, ND 20079                                                                                                    |              | Drawing_220330104.pdf (Page: 2)             |                        |
| Save and resume later                                                                                                    |              |                                             | Continue               |
| 4: Review/Revie                                                                                                    | w, review th | e package details, then click <b>Finish</b> | ).                     |

Step 4:Review

Date submitted: 10/7/2022, 1:28:59 PM

| ease review the information below and ensure you have uploaded all of the plans and documents for this review cycle. Click the Edit buttons to make any needed changes or to |  |
|----------------------------------------------------------------------------------------------------|--|
| load any remaining documents.                                                                                                    |  |
| nce you click Finish, your review cycle will begin and additional documents cannot be uploaded until after the review cycle has been completed.                              |  |
|                                                                                                    |  |

16. A confirmation screen will verify that your review package has been received. Additionally, a "Plans and Documents received" notification will be sent to all contacts on the record.

| Success.<br>Your review package has been received.                                                                |                  |         |        |            |       |          |  |  |
|----------------------------------------------------------------------------------------------------|------------------|---------|--------|------------|-------|----------|--|--|
| Digital Plan Room<br>Record: FSTOR-HP-2022-00110<br>Address: 1004 ABBEY WAY, MCLEAN VA 22101<br>Status: SUBMITTED |                  |         |        |            |       |          |  |  |
| Record Details                                                                                                    | Summary          | Uploads | Issues | Conditions | Notes | Approved |  |  |
| Review Package                                                                                                    | e Details        |         |        |            |       |          |  |  |
| Name: Review Plan                                                                                                 | Cycle # 1        |         |        |            |       |          |  |  |
| Description:                                                                                                    |                  |         |        |            |       |          |  |  |
| Status: Submitted                                                                                                 |                  |         |        |            |       |          |  |  |
| Date created: 10/7/2                                                                                              | 022, 10:41:55 AM |         |        |            |       |          |  |  |

\*If you have any questions, please contact the Revenue and Records Branch either by phone, 703-246-4803 or by email Fire.revenuepermits@fairfaxcounty.gov.

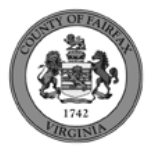

Finish